# **IBM SPSS Statistics 29.0 basic installation requirements**

#### Supported operating systems:

- ✓ Mac OS Big Sur 11.0
- ✓ Mac OS Catalina 10.15
- ✓ Mac OS High Sierra 10.13
- ✓ Mac OS Mojave 10.14
- ✓ Mac OS Monterey 12.0
- ✓ Mac OS Ventura 13.0

Recommended hardware requirements for installation:

- ✓ Processor: 1.6 GHz or faster.
- ✓ Memory: 4 GB of RAM or more is required, 8 GB of RAM or more is recommended for 64-bit Client platforms.
- ✓ Hard drive space: 4 GB of available hard-disk space. If you install more than one auxiliary language, each additional language will require 60-70 MB of hard drive space.
- ✓ Resolution: 1024\*768 or higher screen resolution.
- ✓ To connect to IBM SPSS Statistics Server, the network card needs to implement the TCP/IP network protocol

#### Installation Precautions:

 ✓ If an error message occurs during the process, please capture the error screen Print Screen (PrtSc) and email the screen and purchase product information to I-PLANET INTERNATIONAL. We will handle it for you as soon as possible.
 Customer service email : support@i-planet.com.tw

# **IBM SPSS Statistics 29.0 Mac**

Online version client installation guide

Note: Please install or use it in the school network

environment. If you install or use it outside the school,

please connect to a general VPN before proceeding.

\*For virtual network VPN settings, please refer to:

https://it.nycu.edu.tw/it/en/app/artwebsite/view?module=artwebsite&id=622&sern o=2be759cf-59f8-4542-9a70-ee4001590844

Step 1: Click 'SPSSSC\_29.0.1.1\_Mac.pkg'. Welcome to the IBM SPSS Statistics Installer. Click 'Continue'.

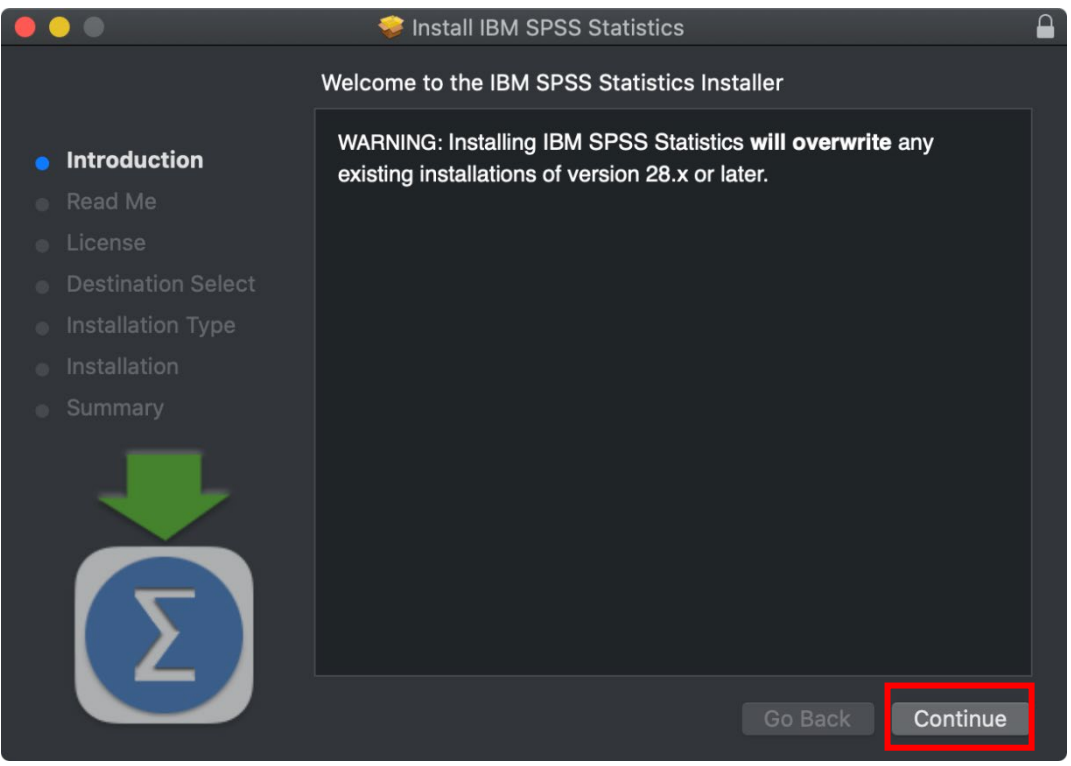

### Step 2 : Important information. Click 'Continue'.

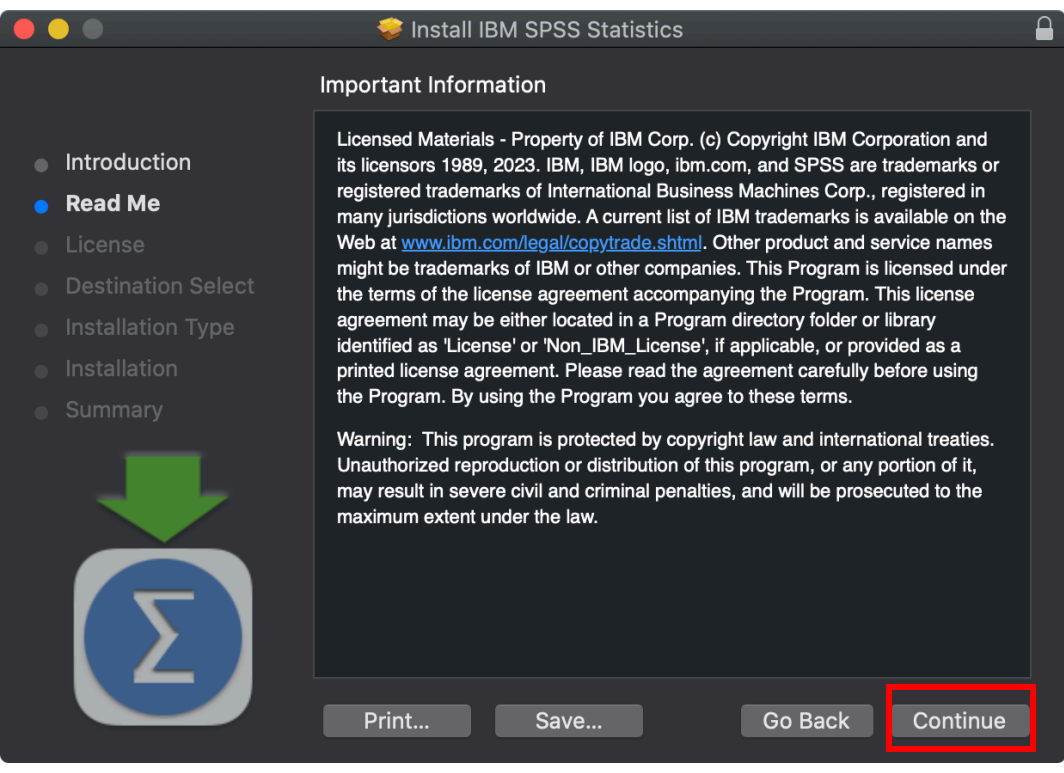

#### Step 3: Software license agreement. Click 'Continue'.

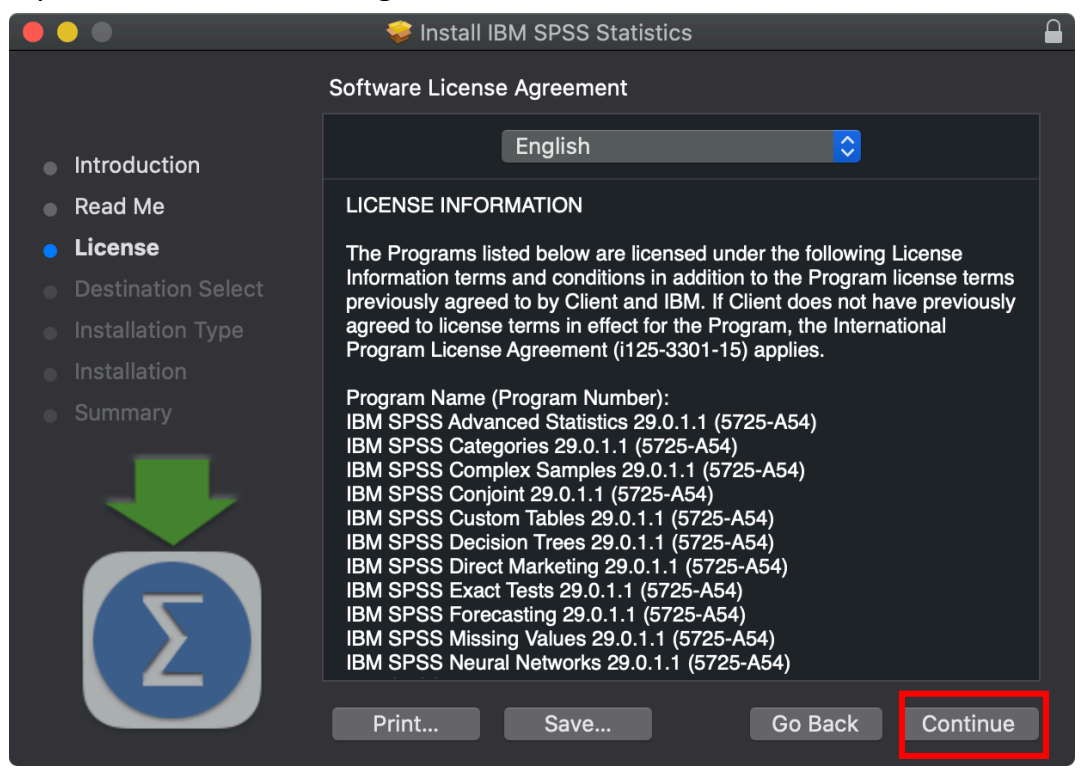

|                                    | 5                                                                                                  |                                                                                                    | 0                                                                                                    |                                                                                                    |          |             |  |  |
|------------------------------------|----------------------------------------------------------------------------------------------------|----------------------------------------------------------------------------------------------------|----------------------------------------------------------------------------------------------------|----------------------------------------------------------------------------------------------------|----------|-------------|--|--|
|                                    |                                                                                                    | 💝 Install IE                                                                                                    | 3M SPSS Statis                                                                                                    | tics                                                                                                    |          |             |  |  |
|                                    | To continue installing the software you must agree to the terms of the software license agreement. |                                                                                                    |                                                                                                    |                                                                                                    |          |             |  |  |
| <ul><li>Inti</li><li>Rea</li></ul> | Click Agree to continue or click Disagree to cancel the installation and quit the Installer.       |                                                                                                    |                                                                                                    |                                                                                                    |          |             |  |  |
| • Lic                              |                                                                                                    |                                                                                                    |                                                                                                    |                                                                                                    |          |             |  |  |
| <ul><li>De:</li><li>Ins</li></ul>  | Read License                                                                                       |                                                                                                    |                                                                                                    | Disagree                                                                                                    | Agree    | rms<br>usly |  |  |
| <ul> <li>Instal</li> </ul>         |                                                                                                    | -                                                                                                    |                                                                                                    |                                                                                                    |          |             |  |  |
| • Sumn                             | nary                                                                                               | Program Name (I<br>IBM SPSS Advar<br>IBM SPSS Categ<br>IBM SPSS Conjo<br>IBM SPSS Custo<br>IBM SPSS Decis<br>IBM SPSS Decis<br>IBM SPSS Exact<br>IBM SPSS Forec<br>IBM SPSS Forec<br>IBM SPSS Missir<br>IBM SPSS Neura | Program Number<br>need Statistics 29<br>pories 29.0.1.1 (57<br>plex Samples 29.0<br>int 29.0.1.1 (5725<br>om Tables 29.0.1.1<br>ion Trees 29.0.1.1<br>t Marketing 29.0.1.1<br>Tests 29.0.1.1 (5<br>pasting 29.0.1.1 (5<br>ng Values 29.0.1.1<br>al Networks 29.0.1 | ):<br>.0.1.1 (5725-A54)<br>0.1.1 (5725-A54)<br>5-A54)<br>1 (5725-A54)<br>1 (5725-A54)<br>1 (5725-A54)<br>.1 (5725-A54)<br>5725-A54)<br>5725-A54)<br>1 (5725-A54)<br>1.1 (5725-A54) | 4)<br>)  |             |  |  |
|                                    |                                                                                                    | Print                                                                                                    | Save                                                                                                    | Go                                                                                                    | Back Con | tinue       |  |  |

Step 4: Agree to the Software License Agreement. Click 'Continue'.

Step 5: Select the disk on which the software can be installed, and click 'Continue'.

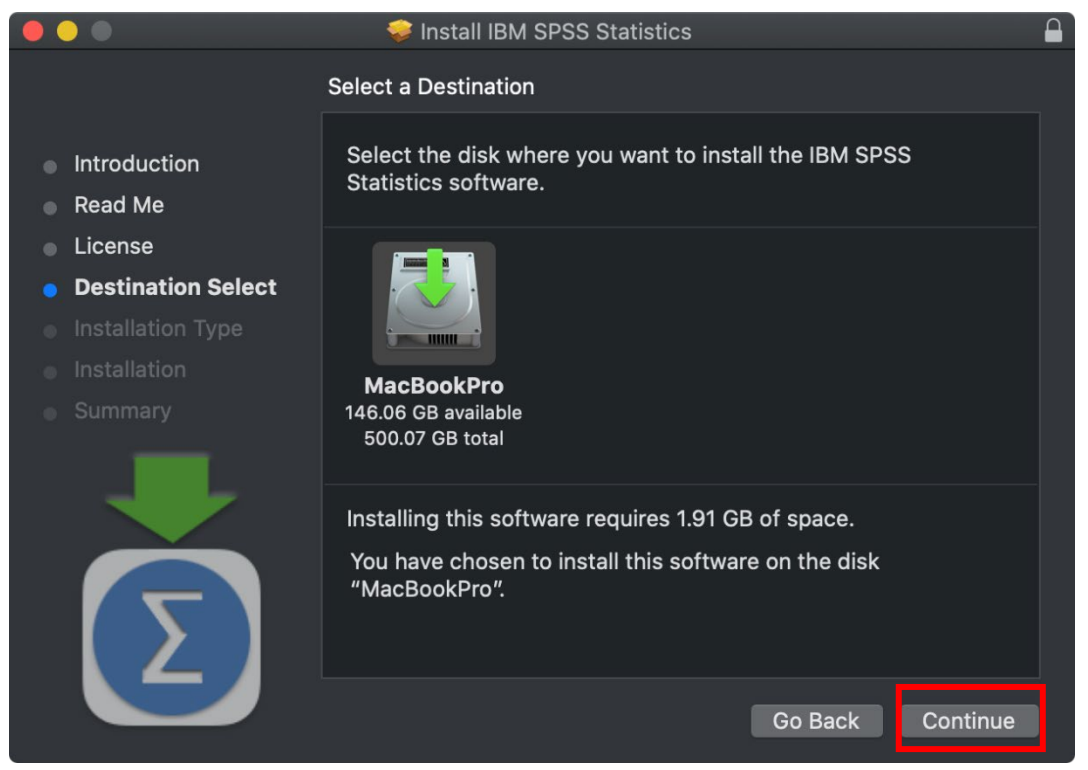

Step 6: You can choose the folder where you want to install. Click 'Change Install Location...' if you want to change the installation folder. Once the right folder is selected, click 'Install'.

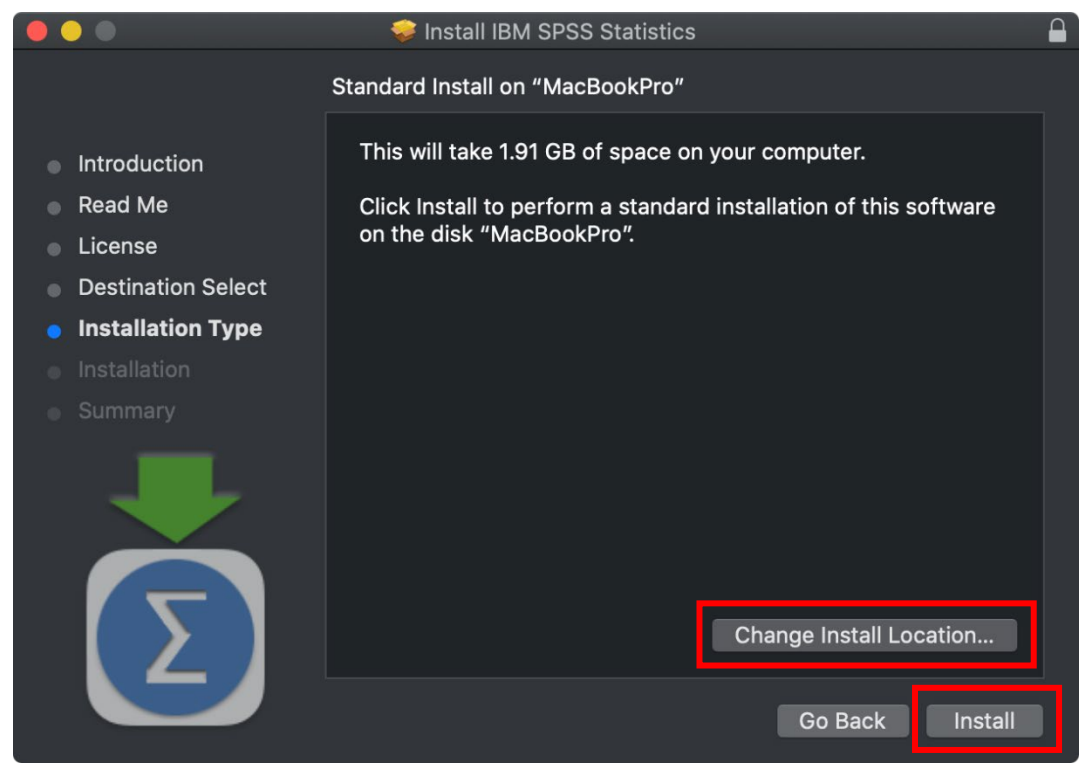

#### Step 7: SPSS Statistics will now install. This may take a while.

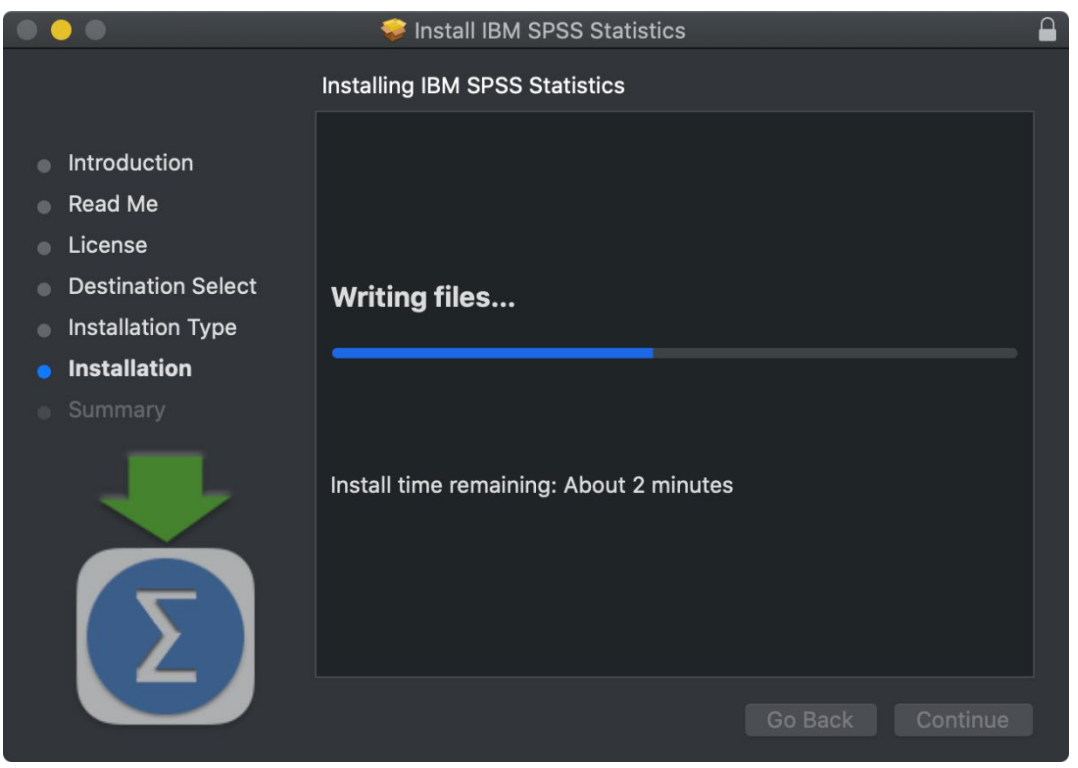

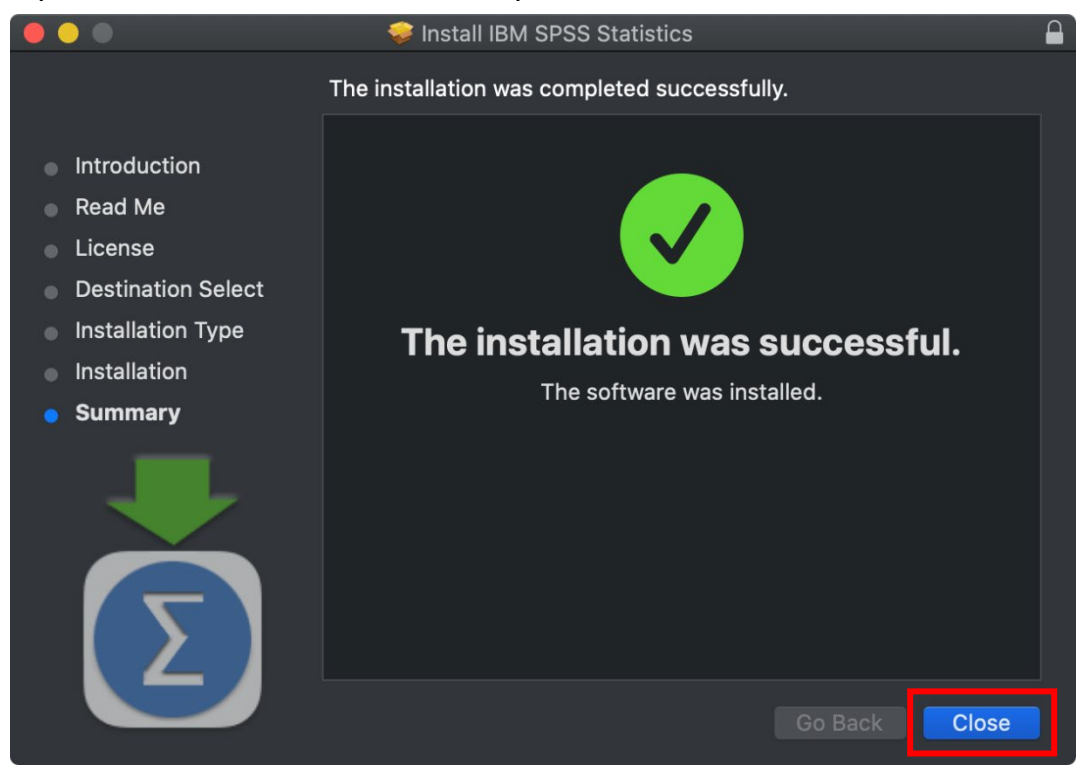

#### Step 8: The installation is now complete. Click 'Close'.

Step 9: SPSS Statistics can be seen in the application, and double click 'SPSS Statistics '.

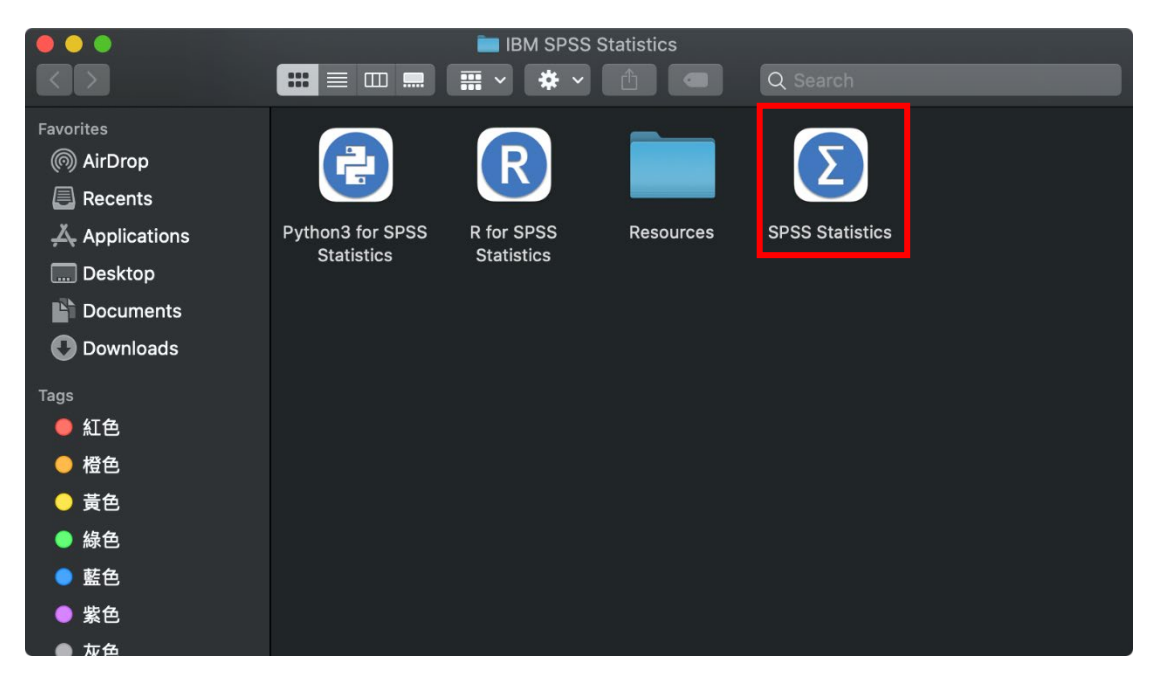

Step 10: IBM SPSS Statistics startup screen.

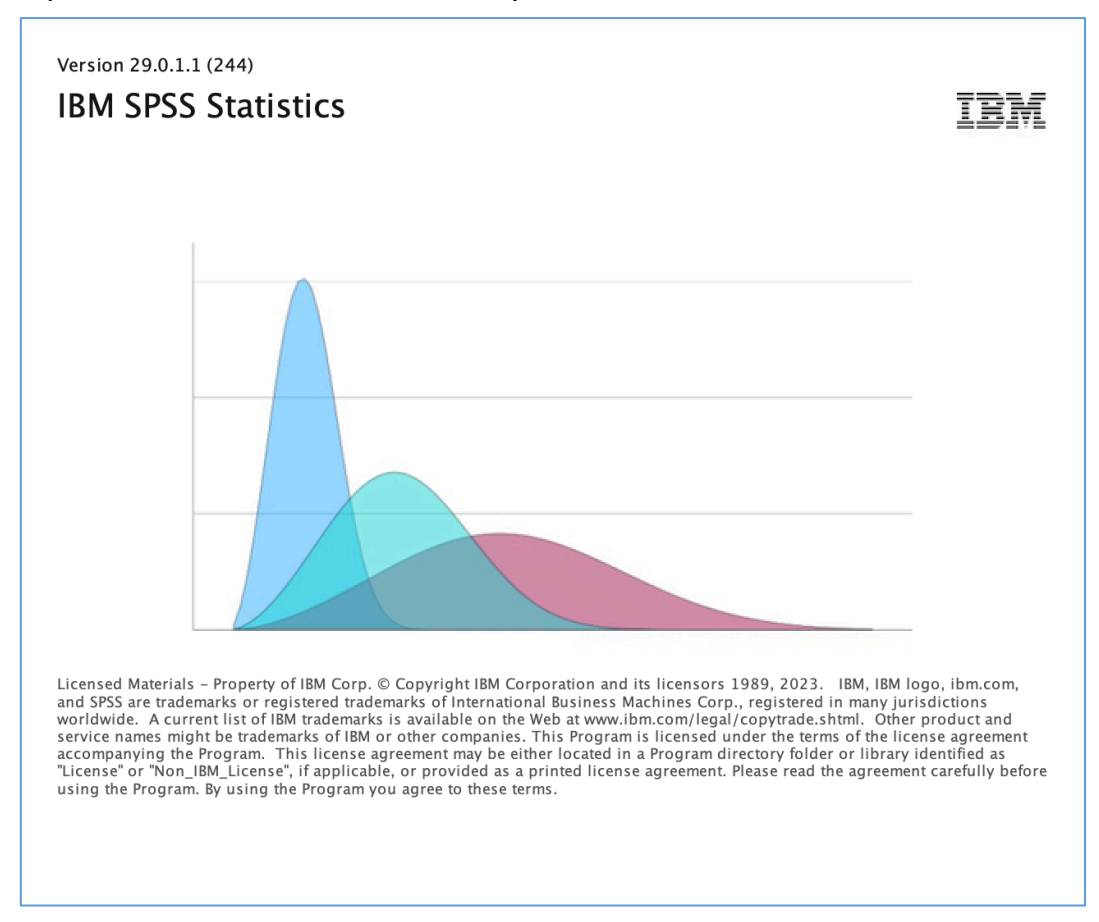

## Step 11: Click 'Launch License Wizard'.

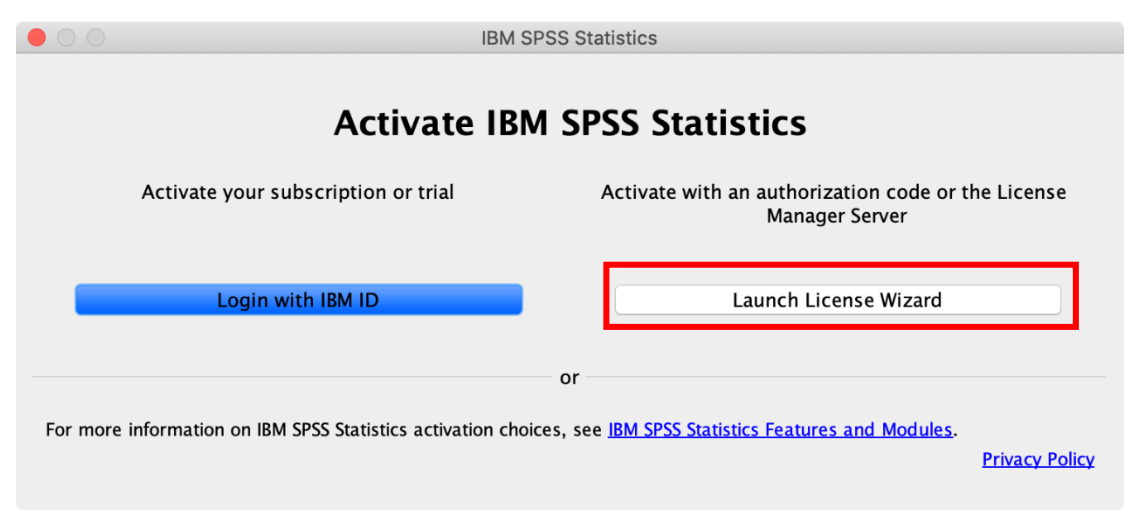

# Step 12: Select the option 'Concurrent User Authorization' and click

'Next'.Before entering the verification, please confirm whether you are connected to the school network or a general VPN outside the school . If the firewall or anti-virus software has been activated, please temporarily turn it off and then turn it on again after the authentication is successful.

| 0                      | IBM SPSS Statistics Licensing                                                         |
|------------------------|---------------------------------------------------------------------------------------|
| roduct Authoriza       | tion                                                                                  |
| elect one of the fol   | lowing:                                                                               |
| O Authorized <u>us</u> | er license (I purchased a single copy of the product).                                |
| You will be as         | ked to enter the authorization code(s) or license code(s) that you received from IBM. |
| Example Code           | <u>s</u>                                                                              |
|                        |                                                                                       |
| Concurrent us          | er license (My organization purchased the product and my administrator gave me        |
| a computer na          | une or IP address).                                                                   |
|                        |                                                                                       |
|                        |                                                                                       |
| Lock Code for          | this machine is: 10-11A20                                                             |
| Lock Code for          | this machine is: <b>10-11A20</b>                                                      |
| <u>What is a Lock</u>  | <u>Code?</u>                                                                          |
| Lock Code for          | this machine is: <b>10-11A20</b>                                                      |
| <u>What is a Lock</u>  | <u>Code?</u>                                                                          |
| Lock Code for          | this machine is: <b>10-11A20</b>                                                      |
| <u>What is a Lock</u>  | <u>Code?</u>                                                                          |
| Lock Code for          | this machine is: <b>10-11A20</b>                                                      |
| What is a Lock         | <u>Code?</u>                                                                          |
| Lock Code for          | this machine is: <b>10-11A20</b>                                                      |
| <u>What is a Lock</u>  | <u>Code?</u>                                                                          |
| Lock Code for          | this machine is: <b>10-11A20</b>                                                      |
| <u>What is a Lock</u>  | <u>Code?</u>                                                                          |
| Lock Code for          | this machine is: <b>10-11A20</b>                                                      |
| What is a Lock         | <u>Code?</u>                                                                          |
| Lock Code for          | this machine is: <b>10-11A20</b>                                                      |
| What is a Lock         | <u>Code?</u>                                                                          |
| Lock Code for          | this machine is: <b>10-11A20</b>                                                      |
| What is a Lock         | <u>Code?</u>                                                                          |

Step 13: In the field 'License manager server name or IP address', fill in your IP address '140.113.9.144'. Click on 'Next'.

|                                                 | IBM SPSS Statistics Licensing                                                                                |
|-------------------------------------------------|----------------------------------------------------------------------------------------------------|
| License Manager                                 |                                                                                                    |
|                                                 |                                                                                                    |
| You have selected to r<br>license manager serve | un IBM SPSS Statistics with licenses from a license manager server. Enter the<br>r name or IP address below: |
| neense manager serve                            |                                                                                                    |
| License manager server                          | name or IP address:                                                                                          |
| 140.113.9.1                                     | .44                                                                                                    |
| Note: Contact your syste                        | em administrator if you do not know the license manager server name/IP address. Your                         |
| administrator should be                         | able to provide the appropriate information.                                                                 |
|                                                 |                                                                                                    |
|                                                 |                                                                                                    |
|                                                 |                                                                                                    |
|                                                 |                                                                                                    |
|                                                 |                                                                                                    |
|                                                 |                                                                                                    |
|                                                 |                                                                                                    |
|                                                 |                                                                                                    |
|                                                 |                                                                                                    |
|                                                 |                                                                                                    |
|                                                 |                                                                                                    |
|                                                 |                                                                                                    |
|                                                 |                                                                                                    |
|                                                 |                                                                                                    |
|                                                 | < Back Next > Cancel                                                                                         |

Step 14: At the top of the screen it will now say 'Your license is effective the next time you start your product'. Click on 'Finish'.

| 特性                               | 授權狀態                  | 到期時間        |                            |
|----------------------------------|-----------------------|-------------|----------------------------|
| 1200 - IBM SPSS Statistics       | 網路 license 適用的版本 29.0 | 01-Jan-2032 | Max. simultaneous users 43 |
| 1213 - IBM SPSS Data Preparation | 網路 license 適用的版本 29.0 | 01-Jan-2032 | Max. simultaneous users 43 |
| 1220 - IBM SPSS Bootstrapping    | 網路 license 適用的版本 29.0 | 01-Jan-2032 | Max. simultaneous users 43 |
| 1221 - IBM SPSS Statistics Base  | 網路 license 適用的版本 29.0 | 01-Jan-2032 | Max. simultaneous users 43 |
|                                  |                       |             |                            |

Step 15: Double click 'IBM SPSS Statistics' and 'IBM SPSS Statistics processor is ready' appears in the lower right corner of the window, which confirms that the installation has been successful.

|     | •             |       |     | Untitled1 [Da | taSet0] - IBN | SPSS Stati      | stics Data Ec | litor |       |                 |             |
|-----|---------------|-------|-----|---------------|---------------|-----------------|---------------|-------|-------|-----------------|-------------|
|     |               |       |     |               |               | H               |               |       | •     |                 |             |
| QSe | earch applica | ation |     |               |               |                 |               |       |       |                 |             |
|     |               |       |     |               |               |                 |               |       |       | Visible: 0 of ( | ) Variables |
|     | var           | var   | var | var           | var           | var             | var           | var   | var   | var             | Vē          |
| 1   |               |       |     |               |               |                 |               |       |       |                 |             |
| 2   |               |       |     |               |               |                 |               |       |       |                 |             |
| 3   |               |       |     |               |               |                 |               |       |       |                 |             |
| 4   |               |       |     |               |               |                 |               |       |       |                 |             |
| 5   |               |       |     |               |               |                 |               |       |       |                 |             |
| 6   |               |       |     |               |               |                 |               |       |       |                 |             |
| 7   |               | -     |     |               |               |                 |               |       |       |                 | Ť           |
| 8   |               |       |     |               |               |                 |               |       |       |                 |             |
| 9   |               |       |     |               |               |                 |               |       |       |                 |             |
| 10  |               |       |     |               |               |                 |               |       |       |                 |             |
| 11  |               |       |     |               |               |                 |               |       |       |                 |             |
| 12  |               |       |     |               |               |                 |               |       |       |                 |             |
| 17  | -             | 1     |     |               |               |                 |               |       |       |                 |             |
|     |               |       |     |               |               | 0               |               |       |       |                 |             |
|     |               |       |     | Overvie       | w Data        | <b>/iew</b> Var | iable View    | _     |       |                 |             |
|     |               |       |     | IBN           | 1 SPSS Stati  | stics Proce     | ssor is read  | ly 🛃  | Unico | de:ON Clas      | ssic 🔚      |